### Duke Student Employment

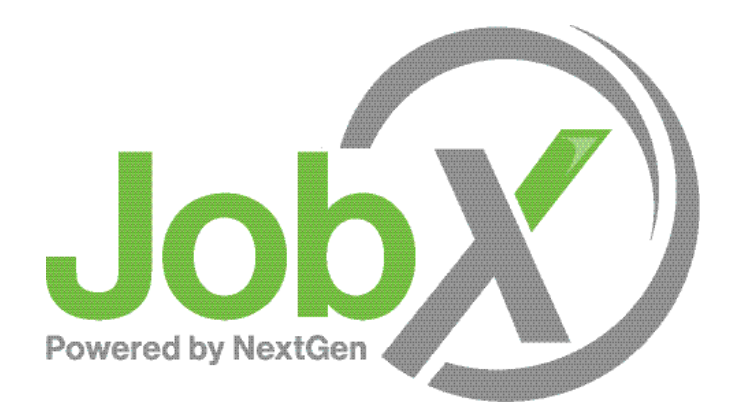

Off-Campus Employer JobX System Training

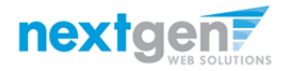

# Transitioning away from DukeList...

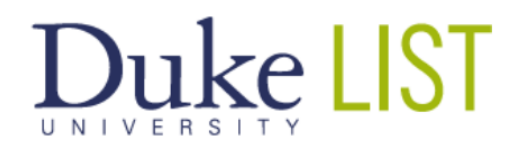

 Help/Tips/FAQ
 Contact Us
 Log out
 Post a Listing

 POST A LISTING
 MANAGE LISTINGS
 MANAGE PROFILE

Students! Dozens of fall jobs are NOW POSTED or are BEING posted by campus employers. All undergrads who fill out a FAFSA form can receive Duke work study even if they don't qualify for federal work study funds.

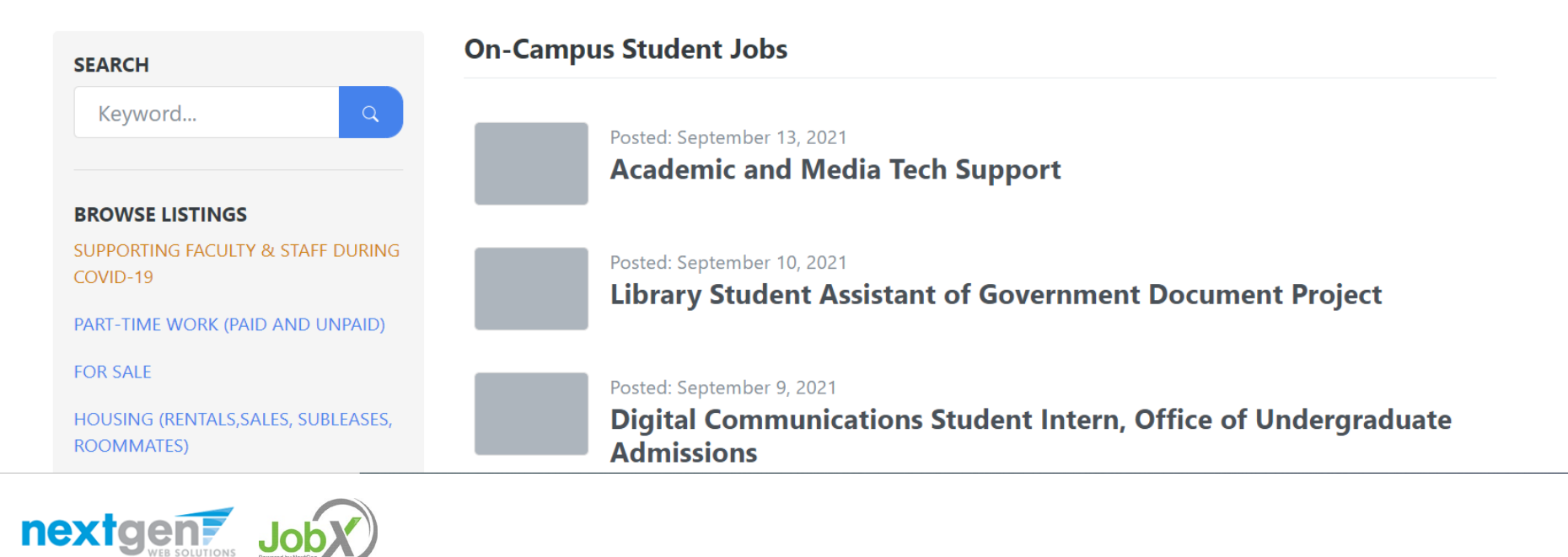

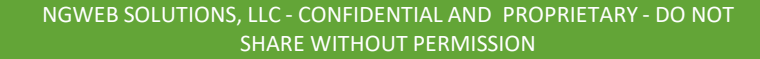

## ... to Duke Student Employment

#### Welcome to Duke University's Student Employment Portal

Part-time jobs and volunteer opportunities

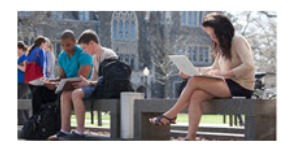

Students

Setup your user account, and begin searching for a job or a volunteer opportunity, including human subject research.

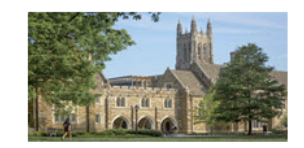

#### **On-Campus Employers**

Post available job positions, review applications and hire students. Employment guidelines and required documents are at your fingertips!

\*\*Click <u>here</u> if you are an On-Campus Employer who has **never** logged in before and need to **request access to the site.**\*\*

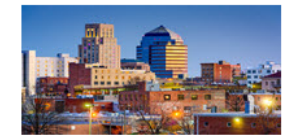

**Non-Profit Agencies** 

Non-profit community service employers, located in Durham, may submit an application to participate in the Federal Work-Study Program.

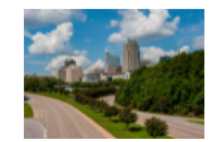

Off-Campus Non-WorkStudy Employers

Businesses & individuals, located in Durham, looking to hire a student for various positions (ie waitstaff, baristas, house sitters, baby sitters, dog walkers, etc.)

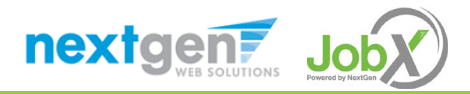

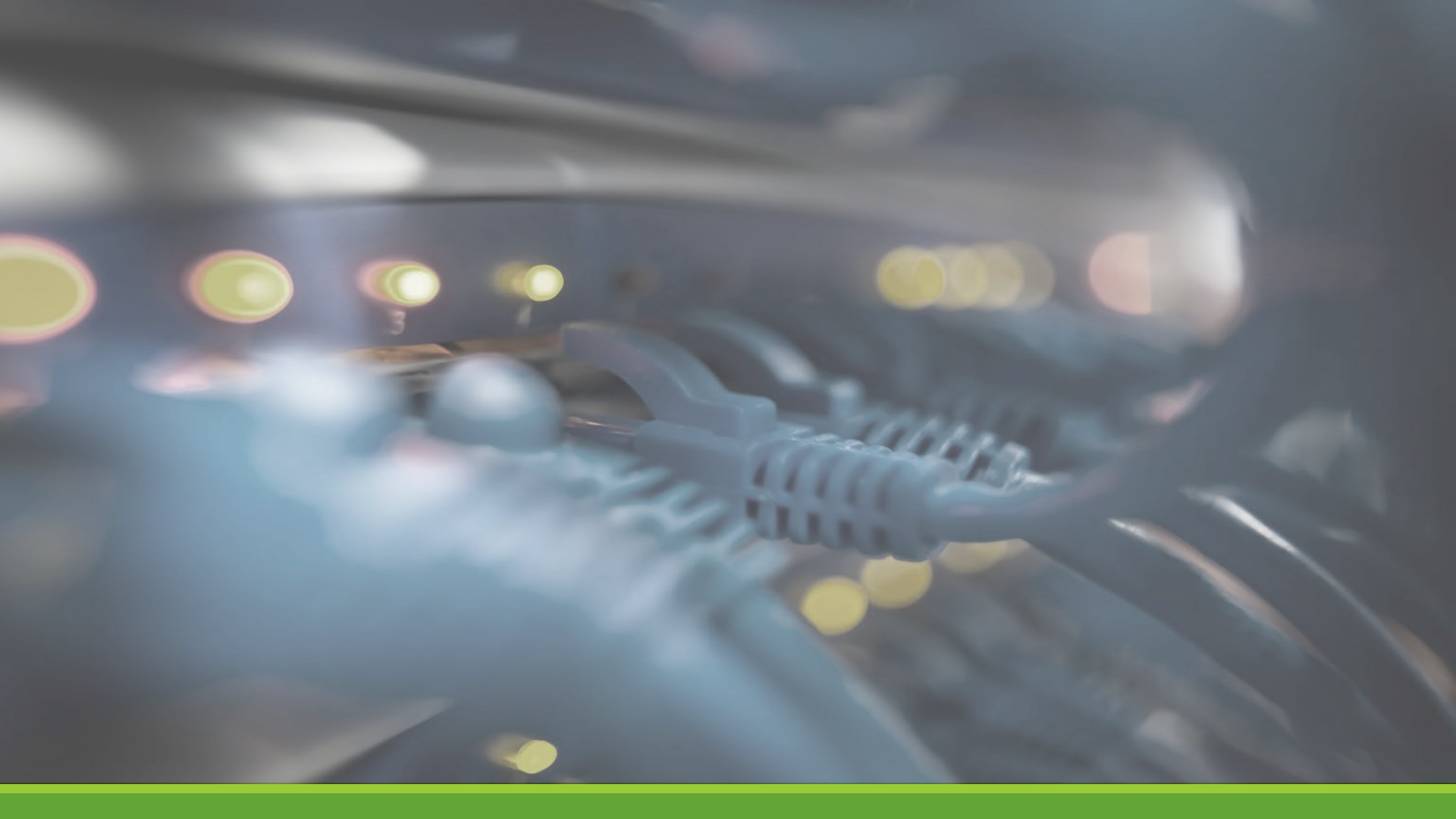

# Access JobX

NGWEB SOLUTIONS, LLC - CONFIDENTIAL AND PROPRIETARY - DO NOT SHARE WITHOUT PERMISSION

### Access JobX

Then click on the Off-Campus Non-WorkStudy option.

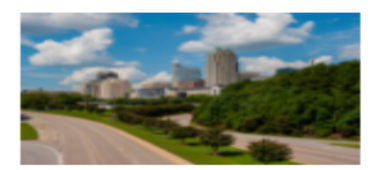

#### Off-Campus Non-WorkStudy Employers

Businesses & individuals, located in Durham, looking to hire a student for various positions (ie waitstaff, baristas, house sitters, baby sitters, dog walkers, etc.)

Duke JobX Portal: https://duke.studentemployment.ngwebsolutions.com/

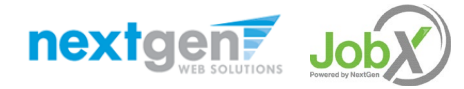

# Off-Campus Employer Request Login

### Click the 'Request Login' link.

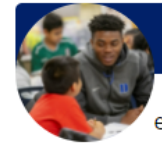

#### Off-Campus Non-WorkStudy Employer;

Post job opportunities for Duke students. Market job openings to students all within a centralized location. Interested students will contact employer directly.

#### **Employer Tools**

#### JobX Login

Login to post jobs

#### <u>Request Login</u>

Click above if you are an Off-Campus Employer who has **never** logged in before. *The JobX Tutorial must be reviewed & survey completed prior to requesting access.* 

#### Contact Us

Please send us your suggestions, ideas, or questions.

#### **Other Resources**

#### Interested in hiring a Duke student?

General information about how to become an Off-Campus employer.

#### JobX Tutorial

Click here to access the Off-Campus Supervisor Training in PDF format.

#### <u>FAQs</u>

Questions about JobX, the registration process, or our employment processes in general? Check out our FAQs to help answer your questions.

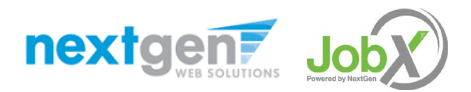

# Input Employer Login Request Information

Complete Request Login Form by providing standard identifying information (First & Last Name, Contact Info, etc.)

You will also be prompted to identify the respective employing agency\*.

Then click '**Submit**' button to submit your request for an approved login.

\*Note: If your agency is not in the employer list, please enter the name in the Notes section of the form.

| Request Permission To Use This Site                                                                                                    |                                                                                                    |
|----------------------------------------------------------------------------------------------------|----------------------------------------------------------------------------------------------------|
| You must be a registered user to post jobs on the possible.                                                                                                    | Employment website. Please fill out the following information, and we will evaluate your request as quickly as |
| First Name *                                                                                                    |                                                                                                    |
| Middle Name                                                                                                    |                                                                                                    |
| Last Name *                                                                                                    |                                                                                                    |
| Full Email Address *<br>banoix yoursen@proch.eou                                                                                                    |                                                                                                    |
| TNumber *                                                                                                    |                                                                                                    |
| Street 1                                                                                                    |                                                                                                    |
| Street 2                                                                                                    |                                                                                                    |
| City                                                                                                    |                                                                                                    |
| State                                                                                                    |                                                                                                    |
| Zip Code                                                                                                    |                                                                                                    |
| Phone                                                                                                    |                                                                                                    |
| Fax Number                                                                                                    |                                                                                                    |
| Website                                                                                                    |                                                                                                    |
| Choose a Password *                                                                                                    | Enter Password:  Re-Enter Password:                                                                            |
| Please choose the employer for which you work fr                                                                                                    | om the list below.                                                                                             |
| Employer                                                                                                    | Choose one 👻                                                                                                   |
| lob Title                                                                                                    | On-Campus Supervisor                                                                                           |
| Neces<br>2 должатиров на политирование по предоставителя и област чата на кака на по<br>зама раконски предостава на предостава политирования по политирования на кака на по<br>за во политирования на произволять политирования по на политирования на политирования<br>на политирования на политирования на политирования по политирования на политирования на<br>на политирования на политирования на политирования на политирования на политирования на политирования на политирования на политирования<br>на политирования на политирования на политирования на политирования на политирования на политирования на полити<br>политирования на политирования на политирования на политирования на политирования на политирования на политиров<br>на политирования на политирования на политирования на политирования на политирования на политирования на полити<br>на политирования на политирования на политирования на политирования на политирования на политирования на полити<br>на политирования на политирования на политирования на политирования на политирования на политирования на политирования<br>на политирования на политирования на политирования на политирования на политирования на политирования на полити<br>на политирования на политирования на политирования на политирования на политирования на политирования на политирования на политирования на политирования на политирования на политирования на политиров<br>на политирования на политирования на политирования на политирования на политирования на политирования на политирования на политирования на политирования на политирования на политирования на политирования на политирования на политирования на политирования на политирования на политирования на политирования<br>Политирования на политирования на политирования на политирования на политирования на политирования на политиров<br>На политирования на политирования на политирования на политирования на политирования на политирования на политиро |                                                                                                    |
| This must be verified prior to submitting the form Tim not a robot Tim not a robot                                                                                                    |                                                                                                    |

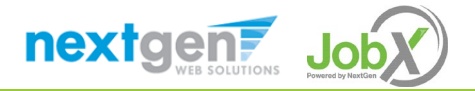

# Employer Login Approval

Upon submission of the Request Login form, your request will be reviewed by the Duke's Student Employment Team. Once approved, you will receive an email. After approval, click the 'JobX Login' link to login to the system.

### Duke Student Employment

Employees - Employers & Administrators -

Thank you for submitting a log-in request. It will be reviewed as soon as possible, and you will receive an email once it is approved.

May take 1-2 business days for approval

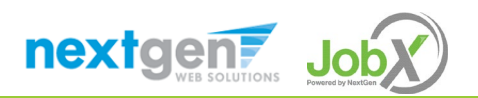

# Off-Campus Employer Login

Once approved, you will receive an email. After approval, click the 'JobX Login' link to login to the system.

#### Off-Campus Non-WorkStudy Employer;

Post job opportunities for Duke students. Market job openings to students all within a centralized location. Interested students will contact employer directly.

#### **Employer Tools**

#### <u>JobX Login</u>

Login to post jobs

#### Request Login

Click above if you are an Off-Campus Employer who has **never** logged in before. *The JobX Tutorial must be reviewed & survey completed prior to requesting access.* 

#### Contact Us

Please send us your suggestions, ideas, or questions.

#### **Other Resources**

Interested in hiring a Duke student? General information about how to become an Off-Campus employer.

#### JobX Tutorial

Click here to access the Off-Campus Supervisor Training in PDF format.

#### <u>FAQs</u>

Questions about JobX, the registration process, or our employment processes in general? Check out our FAQs to help answer your questions.

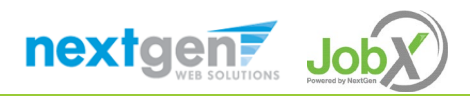

## Off-Campus Employer Login

Enter your **email address** and **password** you requested during the Request Login process, then click 'Login'.

| Attention!                                                                                                    |                                                                                                    |
|----------------------------------------------------------------------------------------------------|----------------------------------------------------------------------------------------------------|
| You are required to log<br>password.<br>By logging-in I underst<br>• Any unauthorized<br>contained in this s<br>• I agree to access a<br>duties only.<br>• Any misuse or up. | g-in to use the system. Enter your username (email address) and<br>and and acknowledge:<br>I review, use, disclosure, or distribution of confidential information<br>system is strictly prohibited.<br>and use information contained within this site for my employment<br>authorized release of confidential information may be grounds for |
| discipline or legal                                                                                                    | action.<br>siting this site, please click <u>here</u> . Otherwise, Please Log In!                                                                                                    |
| discipline or legal<br>If this is your first time vis                                                                                                    | action.<br>siting this site, please click <u>here</u> . Otherwise, Please Log In!                                                                                                    |
| discipline or legal<br>If this is your first time vi<br>Email Address<br>Password                                                                                            | action.<br>siting this site, please click <u>here</u> . Otherwise, Please Log In!                                                                                                    |
| discipline or legal<br>If this is your first time vi<br>Email Address<br>Password                                                                                            | action. siting this site, please click <u>here</u> . Otherwise, Please Log In!                                                                                                    |

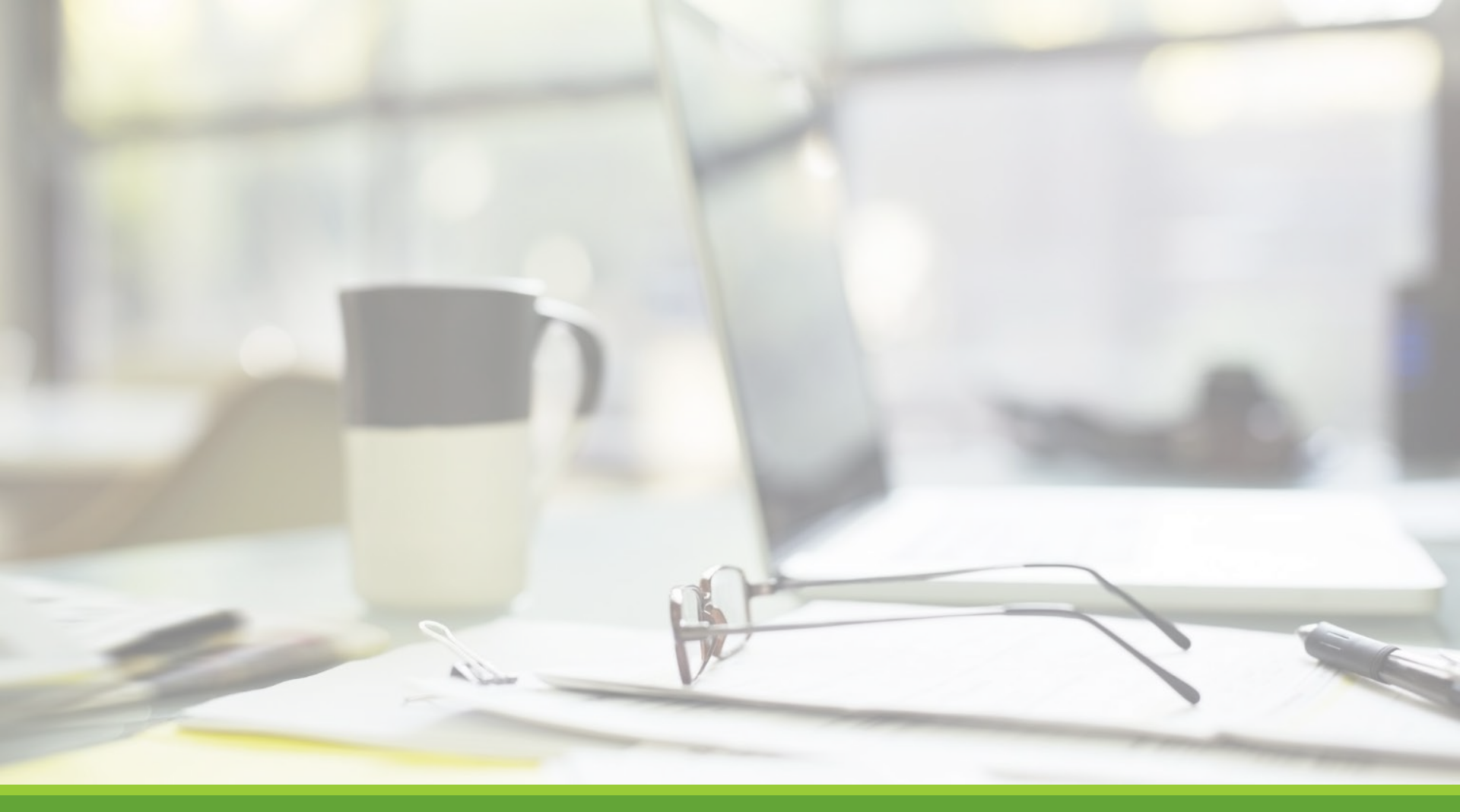

# Job Postings

NGWEB SOLUTIONS, LLC - CONFIDENTIAL AND PROPRIETARY - DO NOT SHARE WITHOUT PERMISSION

# Create a Job Posting

HOW DO I POST A JOB IN JOBX?

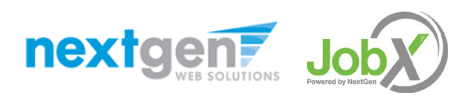

### Review Student Employment Resources

#### **Other Resources**

#### Interested in hiring a Duke student?

General information about how to become an Off-Campus employer.

#### JobX Tutorial

Click here to access the Off-Campus Supervisor Training in PDF format.

#### <u>FAQs</u>

Questions about JobX, the registration process, or our employment processes in general? Check out our FAQs to help answer your questions.

Before creating your job posting, consider important Employment information: Employment dates, hours, and pay rates, position description

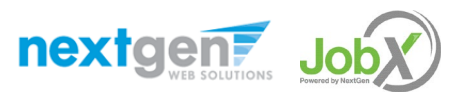

## Create a Job Posting – Add a Job

Click 'Add a Job' button to start the process to create a job.

| Duke Student E            | Employment | /                                 |                     |
|---------------------------|------------|-----------------------------------|---------------------|
| Job Control Panel         |            |                                   |                     |
|                           |            |                                   |                     |
|                           | Add a Job  | Search Title, Description, Search | Select Action Below |
| Employer Type:            |            |                                   |                     |
| Show all Employer Types 🗸 |            |                                   |                     |
| Employer Name:            |            |                                   |                     |
| Show all Employers 🗸      |            |                                   |                     |
| Job Status:               |            |                                   |                     |
| ✓ Listed Jobs (0)         |            |                                   |                     |
| Pending Approval (0)      |            |                                   |                     |
| Review Mode (0)           |            |                                   |                     |

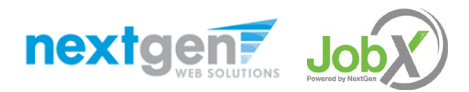

### Create a Job Posting – Select Employer

| You are adding a brand new job to the web sit<br>>> Step 1: Supply Job Profile information >> St | te for:<br>tep 2: Review Job Application >> Step 3: Go Live |
|--------------------------------------------------------------------------------------------------|-------------------------------------------------------------|
| Please Choose an Employer/Department                                                             |                                                             |
| Choose Employer                                                                                  | Go to next step                                             |
|                                                                                                  |                                                             |
| Searching                                                                                        |                                                             |
| Audacity Labs                                                                                    |                                                             |
| Carolina Friends School                                                                          |                                                             |

Select your respective Agency from the **Employer Drop Down list**.

If you have posting permissions for more than one agency, select the respective employer for which you want to post a job from the 'Employer drop down list.

Next click 'Go to next step' button to proceed.

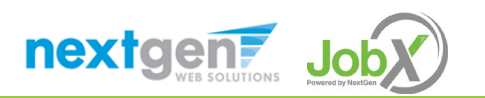

### Create a Job Posting – WS or Non WS

Identify the type of job you are posting:

≻Non Work-Study

| >> Step 1: Supply Job Profile info                         | ormation >> Step 2: Review Job Application >> |
|------------------------------------------------------------|-----------------------------------------------|
| Please Choose a Job Type                                   |                                               |
| Choose one 🗸                                               | Go to next step                               |
| Choose one<br>Off-Campus WS Jobs<br>Off-Campus Non-WS Jobs |                                               |

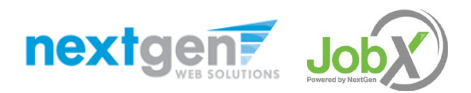

### Create a Job Posting – Complete Job Posting Template

Complete the Job Posting Template.

The Job Posting Template may vary depending on the job type selected.

Fields denoted with a red\* are required fields.

Lastly, click '**Submit**' to continue the next steps in the process.

*Important Note:* If your information has been loaded your contact information (e.g. Contact, Email, & Location), these fields will be pre-filled systematically.

*If not, you may optionally enter your Phone Number, E-Mail Address, and Location so an applicant can contact you, if desired.* 

| Job Category * <u>«?»</u>                           | Choose one 👻                                                                                                    |
|-----------------------------------------------------|----------------------------------------------------------------------------------------------------|
| Job Title *<br>Example: Front Desk Receptionist     |                                                                                                    |
| Job Description *<br>Preset to a server at particle |                                                                                                    |
| Job Requirements *                                  |                                                                                                    |
| Number of Available Openings *                      |                                                                                                    |
| Hours per Week                                      | 10.0 v to Same v                                                                                                    |
| Time Frame for this Job                             | Choose one •                                                                                                    |
| Base pay rate: *                                    | Choose one •                                                                                                    |
| Every job must have one primary co                  | ntact person (the next question). It may also have any number of secondary contact people.                                  |
| Primary Contact Person                              | Choose one                                                                                                    |
| Select a contact and the Data below will p          | prefill from the Primary contact's user profile. You must clear the field if you do not want it displayed with the posting. |
| Phone Number *                                      |                                                                                                    |
| Email *                                             |                                                                                                    |
| Location *                                          |                                                                                                    |
| Do you wish to collect online applica<br>Yes<br>No  | itions for this job?                                                                                                    |
|                                                     |                                                                                                    |

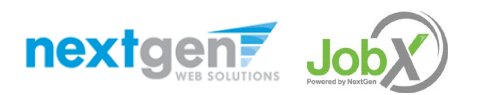

### Create a Job Posting – Review Default Application

| General                                                                  | Ŷ        |
|--------------------------------------------------------------------------|----------|
| Student ID *                                                             | Ŷ        |
| First name *                                                             | 4        |
| Middle name                                                              | \$       |
| Last name *                                                              | 9        |
| Email<br>Please use your institutional email address (if you have one) * | <b>v</b> |
| Pick from Existing Questions Create a New Question                       |          |

To ensure you find the most qualified candidate for your job, you may add job specific questions to the institutional default application questions.

The Duke Student Employment Team must approve these job specific questions.

To add job specific questions to the institutional default application, at the bottom of the page you may use the customized tool, see next slide for additional information.

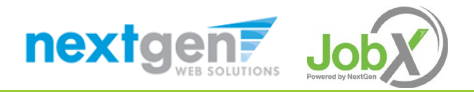

### Create a Job Posting – Add Customized Questions

When creating a new question, please select a type of question from the 'Question Type' drop down menu (i.e. Single Line, Multiple Line, Single Choice , Multiple Choice, Date, File Upload, or Instructional Text).

Use an abbreviated name for the question you'll be adding for retrieval purposes in the "Pick from Existing Questions" library. Please Note: This will not be presented to the applicant.

The Question Label is what the applicant will see. Use the text and HTML editor feature to make your questions look more professional.

You can either add your question to the existing general section or create a custom section for your question to be placed underneath. If you'd like to add a new section for a question to be within, please enter the name of the section in the "Create a new section" at the same time you're adding the 1<sup>st</sup> new field being presented within this new section.

Once this section has been added with your new question, all subsequent questions you may want to add to this new section can be done by simply selecting the new section from the "Select an existing section' drop down list.

You can place any new question exactly where you want it by selecting the desired location in the "Where to Add this Question" drop down list.

When you are completed adding a question, click the "Add Question" button. Lastly, to save the application, please click the "Save Application" button.

Please note: All job specific questions you add to your institutional default application will be reviewed and approved by your Site Administrator.

nextgen7

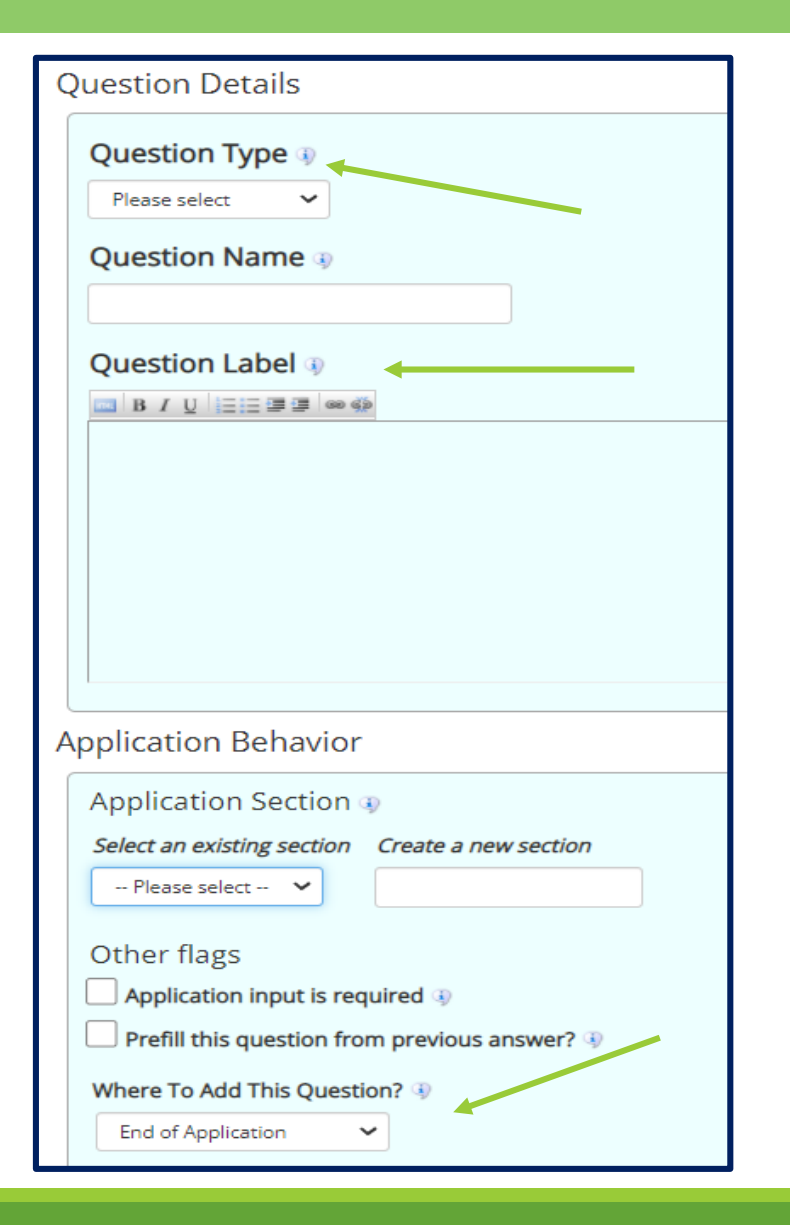

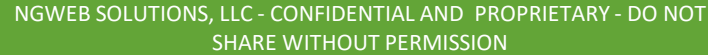

### Create a Job Posting – Finalize Job Posting – Part 1

| Audacity Labs - Front Office Reception<br>Your job will be approved by an administrator before it can b | e posted. Please choose an option. |
|----------------------------------------------------------------------------------------------------|------------------------------------|
| 1. When do you want the job to be reviewed for approval?                                                | As soon as possible                |
| 2. Do you want the job listed immediately after it is approved?                                         | Yes, immediately                   |
| 3. For how many days do you want the job to be listed on the s                                          | ite? Until I close the job 🗸       |
| When all the above information looks correct                                                            | finish!                            |

Select '**Right Now**' from the list on question #1 if you want the job to be reviewed for approval immediately.

 If you want to save the job for later, select 'Later, I need to review it myself first'. The job will go to Storage for later review.

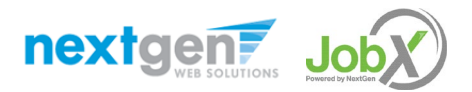

1

### Create a Job Posting – Finalize Job Posting – Part 2

| <b>Audacity Labs - Front Office Reception</b><br>Your job will be approved by an administrator before it can be posted. Please choose an option. |                           |  |
|----------------------------------------------------------------------------------------------------|---------------------------|--|
| 1. When do you want the job to be reviewed for approval?                                                                                         | As soon as possible       |  |
| 2. Do you want the job listed immediately after it is approved?                                                                                  | Yes, immediately          |  |
| 3. For how many days do you want the job to be listed on the site                                                                                | ? Until I close the job v |  |
| When all the above information looks correct Click here to finish!                                                                               |                           |  |

For the question, 'For how many days do you want the job to be listed on the site?'

- If you want to designate a specific period of time the job should be posted, select the applicable duration from the drop-down list.
- If you want the job to be posted until you close the job, select 'Until I close the job.'

Click the "Click here to Finish!" button.

- Your job will be submitted to the Student Employment Office for review/approval.
- Approval may take **2-3 business days**.

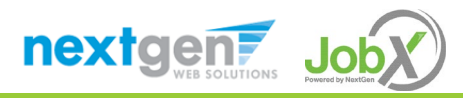

### Create a Job Posting – Pending Approval

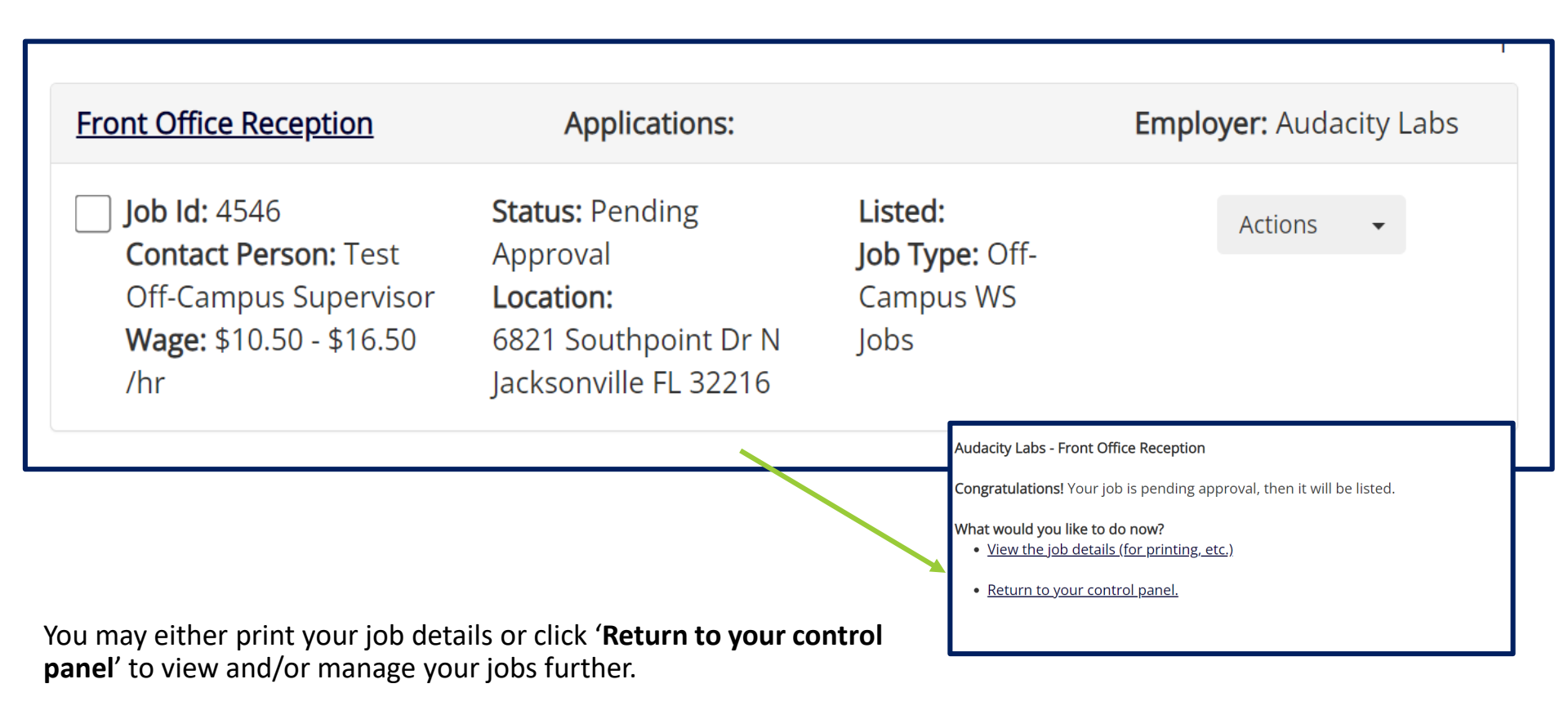

If you choose to return to the control panel, the job you just added can be located in the '**Pending Approval**' queue.

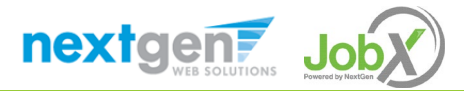

# Edit a Job Posting

WHAT STEPS DO I TAKE IF MY JOB POSTING NEEDS UPDATING?

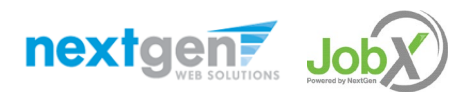

# Edit a Job Posting

» This job is currently in **Review Mode**.

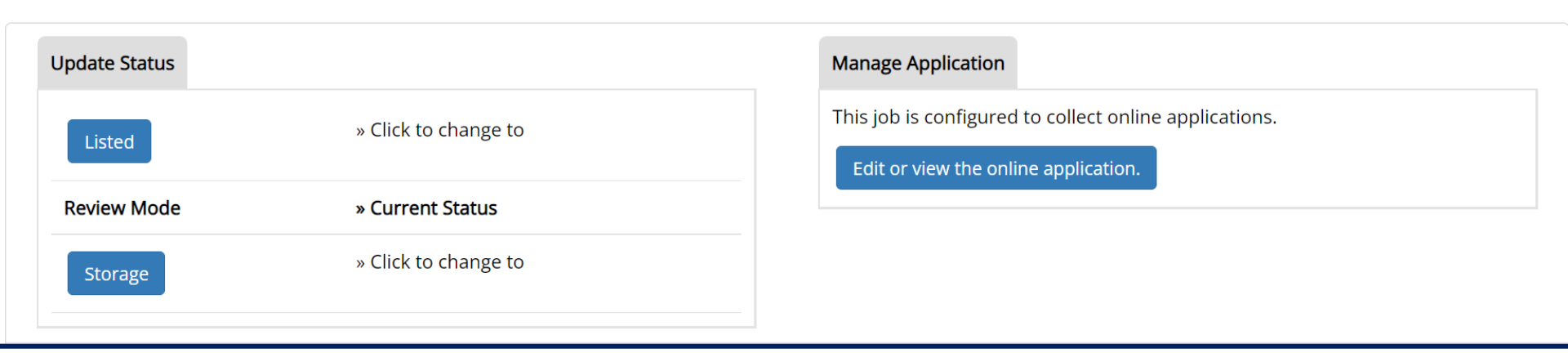

You may view the job and/or application details or request the job status be changed by viewing the job on your <u>"Job</u> <u>Control Panel"</u>. You can access this panel anytime using the 'JobX' tab on the top navigation bar.

To edit the job, click '**Edit Job**' from the 'Actions' drop down.

To edit the application tied to your job, click 'Manage Application' from the 'Actions' drop down.

If the option to edit your application or job posting are not visible, please update the status of the posting from "Listed" to "Review Mode".

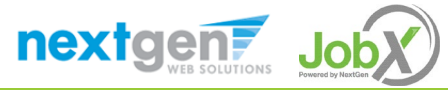

# Questions?

Please contact Duke Student Employment at:

studentemployment@duke.edu or call us at: 919-660-3630

Link to post-training assessment: https://duke.qualtrics.com/jfe/form/SV\_ 9ZumpjLbbh7S2pw

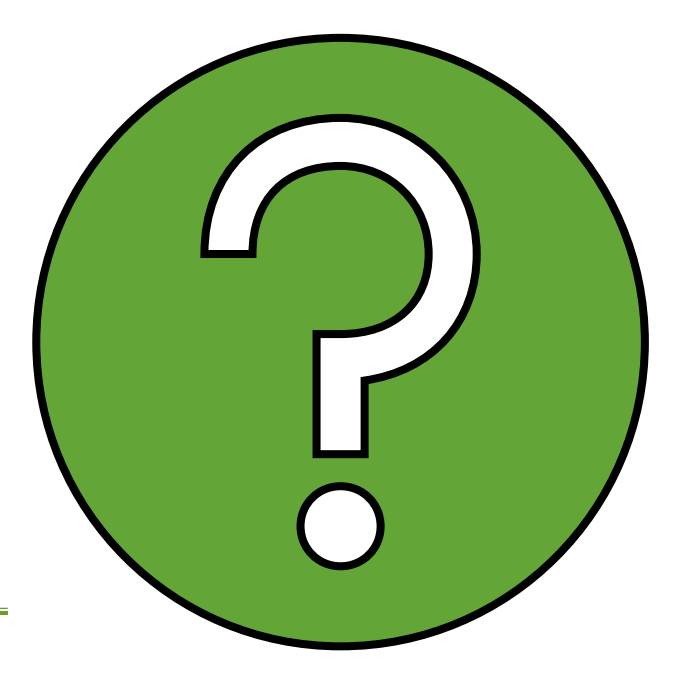

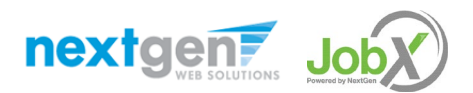